| UCF                                                                                                    | Student Sud<br>and Advisin                                                                                                    | How to use the myUCF GPA Estin                                                                                                    | nator                        |
|----------------------------------------------------------------------------------------------------|----------------------------------------------------------------------------------------------------|----------------------------------------------------------------------------------------------------|------------------------------|
| STEP 1<br>STEP 2<br>STEP 3<br>STEP 4                                                                   | Go to <b>my.ucf.edu</b> a<br>Click on <b>Academic</b><br>Use the information<br><i>Find UCF Cumulative</i><br>Use the <b>plus/minu</b><br><i>Exclude courses that</i> | and log in with your NID credentials<br><b>Resources</b> and then click on <b>GPA Estimator</b> .<br>In from your most recent <b>UCF Cumulative GPA</b> to fill in <b>credit hours</b> and<br>$e GPA$ through myUCF $\rightarrow$ Student Self Service $\rightarrow$ Other academic menu $\rightarrow$ Gra<br><b>s</b> buttons to adjust the number of classes you are currently taking<br>t use S/U grading, that you have withdrawn from, or you anticipate earning a NC<br>of credit hours for each course | <b>GPA</b> .<br>des<br>grade |
| STEP 6A<br>STEP 7A                                                                                     | If using <b>Desired GI</b><br>Click <b>calculate</b> and<br>give you the messa                                                                                        | PA box, put in your GPA goal and leave the Class Grades boxes blank<br>d it will generate the minimum grades needed in the Class Grades boxes<br>age that it is impossible to reach that GPA in the message box                                                                                                    | s or will                    |
| STEP 6B                                                                                                | To calculate the GF<br>the Class Grade di<br>Click calculate and<br>an Estimated GPA                                                                                  | <sup>5</sup> A for your current grade estimates, leave the <b>Desired GPA</b> box blank as<br>rop-down menus to select a grade for each class<br>d it will generate a <b>Class GPA</b> (GPA of courses in <b>Class Information</b> box<br>(GPA of courses in <b>Class Information</b> and <b>Current Information</b> boxes                                                                                                    | nd use<br>x) and<br>;)       |
| Academic<br>Faculty<br>Learnir<br>Orland<br>Teachin<br>GPA Es                                          | Webcourse Manager<br>ng Online<br>o Business Journal<br>ng Online<br>stimator 2                                                                                       | Disclaimer:<br>For estimating purposes only. May not agree with official<br>calculations. See UCF grading policies and your advisor.                                                                                                    |                              |
| <ul> <li>Staff App</li> <li>Student S</li> <li>Employed</li> <li>Manager</li> <li>Faculty/A</li> </ul> | lications<br>Self Service<br>e Self Service<br>Self Service<br>dvisor Self Service                                                                                    | Credit Hours: GPA: 3. Grade Points:<br>Desired GPA: 6A.                                                                                                    |                              |
| <ul> <li>My Conte</li> <li>Reporting</li> <li>UCF IT C<br/>Change r<br/>Knights E</li> </ul>           | ent<br>g Tools<br>custom<br>ny NID Password<br>Email                                                                                                    | Class Information - (Do not enter S/U courses)       View All       Image: Class Credit       Image: Class Grade       Grade Info         5.1       6B.       4. + -                                                                                                    |                              |
| Webcours<br>UCF Hon                                                                                    | ses@UCF<br>ne Page<br>: Knights Access                                                                                                    | Estimated Information         Hours for Class GPA:       Class GPA:       Estimated GPA:                                                                                                    |                              |

| Calculate | 7A./7B |
|-----------|--------|
|-----------|--------|

Messages:

UCF COM Home Page UCF Company Directory